# Creating Landscapes in a Jar

Step by Step Video tutorials

### Finished Examples

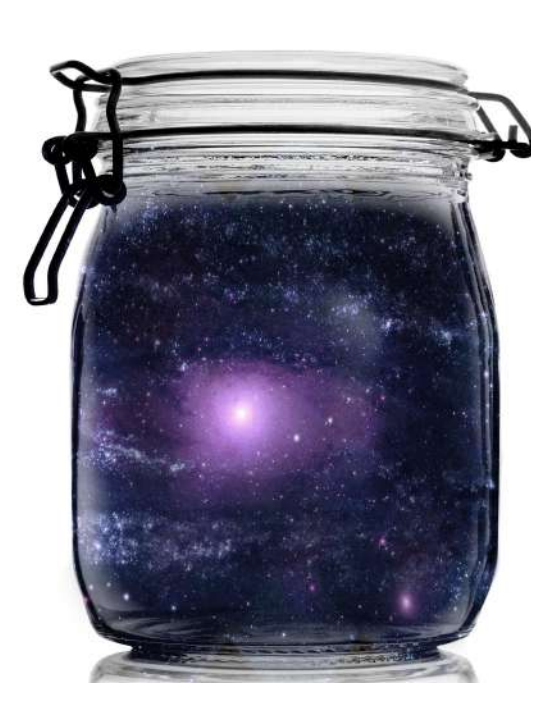

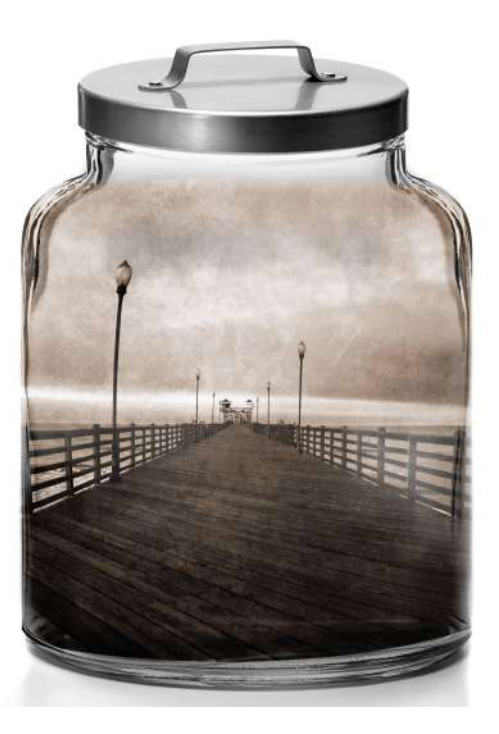

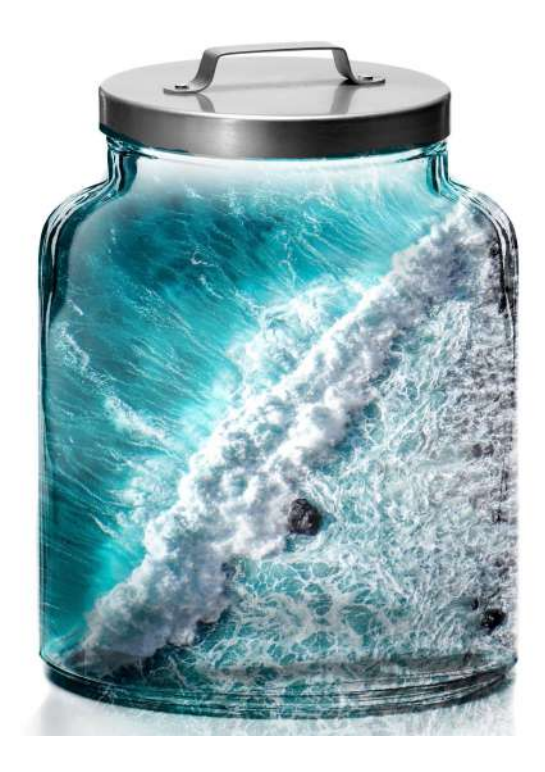

Feel free to get Creative Use your own shots if you have them! I will be creating this image in the tutorial:

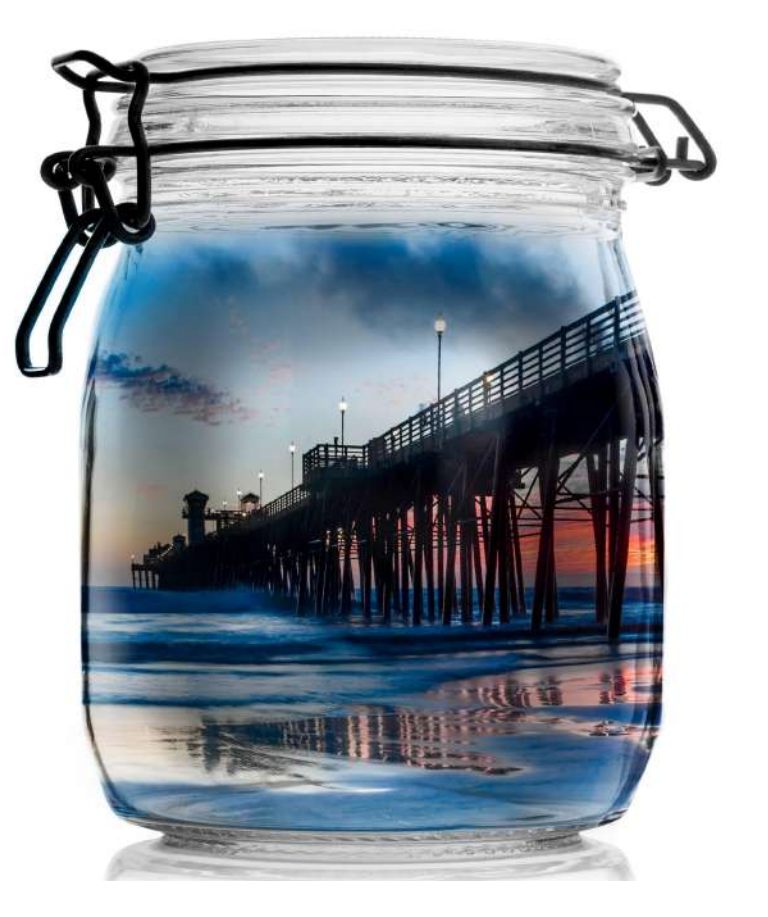

## Step 1: Preparing the Jar

Please use one of the two jar files I have provided. You can find them here:

https://tinyurl.com/olsonjars

Next: Open Photopea. <u>www.photopea.com</u>

Now, prepare the Jar File by following Step One of the Tutorial:

https://www.youtube.com/watch?v=JwiG7MRJS20&feature=youtu.be&hd=1

# Step 2: Layering on the Landscape

Your jar should now look like this:

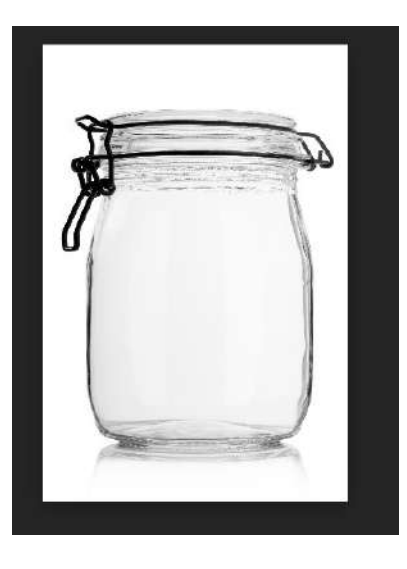

Now, follow the second video to layer in your landscape, scaling the landscape, and applying the blending mode:

https://www.youtube.com/watch?v=ADzn2TuZakM&feature=youtu.be&hd=1

# Step 3: Burning in the Landscape

Your jar and layers panel should now look like this:

-Very faint view of the landscape

- Two layers with an Overlay

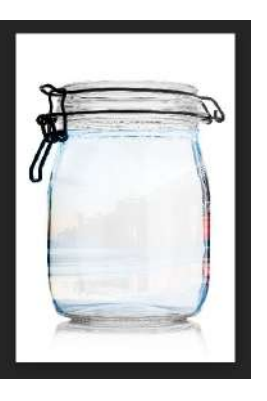

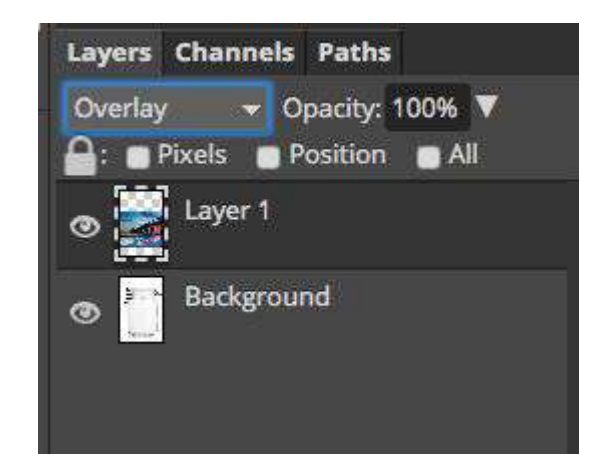

Step 3 will walk you through how to burn the image into view and clean up the edges:

http://youtu.be/-0mzpPzRMMs?hd=1

# Step 4: Adjusting the Color and Contrast

You should now have a relatively finished Jar!

Two more steps to go!

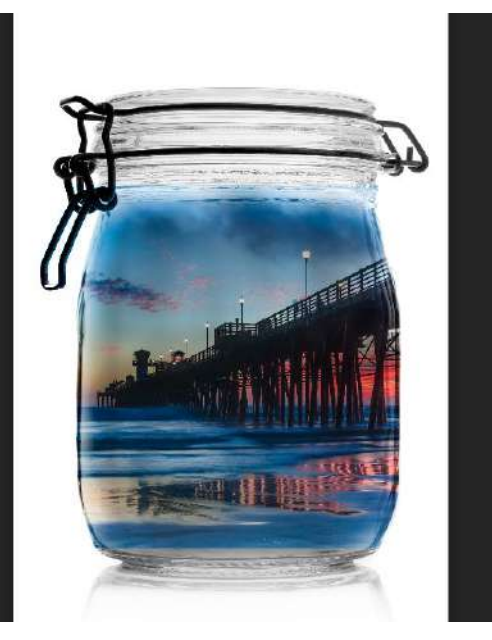

Step 4 discusses adjusting your image for color and contrast:

https://www.youtube.com/watch?v=5DF4GTkii9s&feature=youtu.be&hd=1

# Step 5: Warping the image

Last Big Step!

Time to warp the image to round out it's features.

Follow part 5 to warp the image, be patient - Photopea can be slow!

https://www.youtube.com/watch?v=tZzvkkNypvw&feature=youtu.be&hd=1

#### Your Jar is complete!

Last video tutorial shows you how to crop the image and export the image as a jpg!

https://www.youtube.com/watch?v=Rrl oZ0ltGbs&feature=youtu.be&hd=1

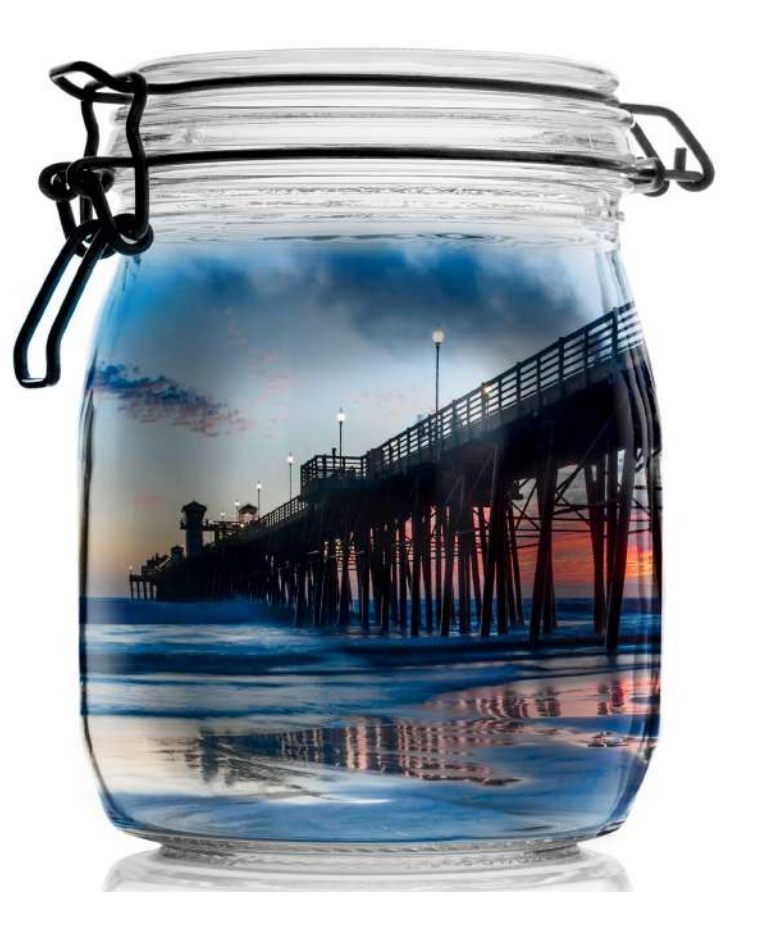